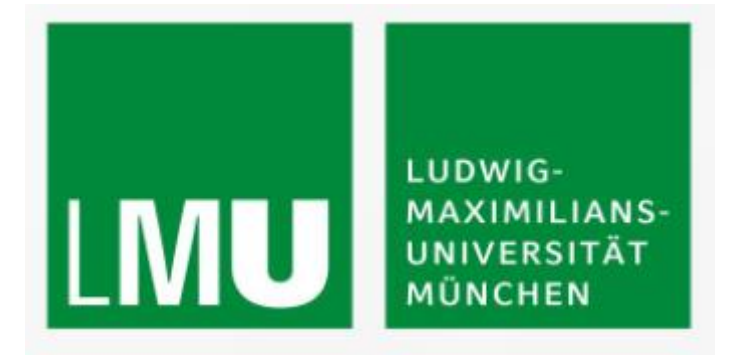

# Kurzanleitung Jobbörse des LMU Career Service

https://jobboerse-Imu-partner.matorixmatch.de

#### Inhalt

| 1.        | Anlegen eines neuen Accounts                                                         | 2   |
|-----------|--------------------------------------------------------------------------------------|-----|
| 2.        | Login und Vervollständigen Ihrer Daten                                               | 3   |
| 3.        | Angaben / Rahmendaten / Informationen über Sie als Arbeitgeber                       | 4   |
| 4.        | Weitere Sachbearbeiter:innen hinzufügen                                              | 5   |
| 5.<br>Rec | Unterkonten / Multi-Mandanten-Konto / verschiedene od. abweichende<br>hnungsadressen | 6   |
| 6.        | Anzeige/n buchen                                                                     | 7   |
| 7.        | Rechnungsmodul                                                                       | 8   |
| 8.        | Zahlungsavis                                                                         | 8   |
| 9.        | Nachträgliche Änderung der Rechnungsanschrift                                        | 8   |
| 10.       | Änderung / Bearbeitung von Anzeigen                                                  | 9   |
| 11.       | Irrtümliche Buchung einer falschen Leistung                                          | .10 |
| 12.       | User Support                                                                         | .10 |
| 13.       | Accounts – Partnerangebote                                                           | .10 |

#### 1. Anlegen eines neuen Accounts

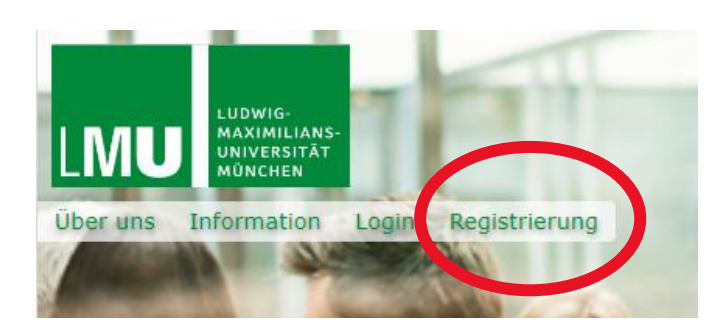

#### <u>Registrierung</u>

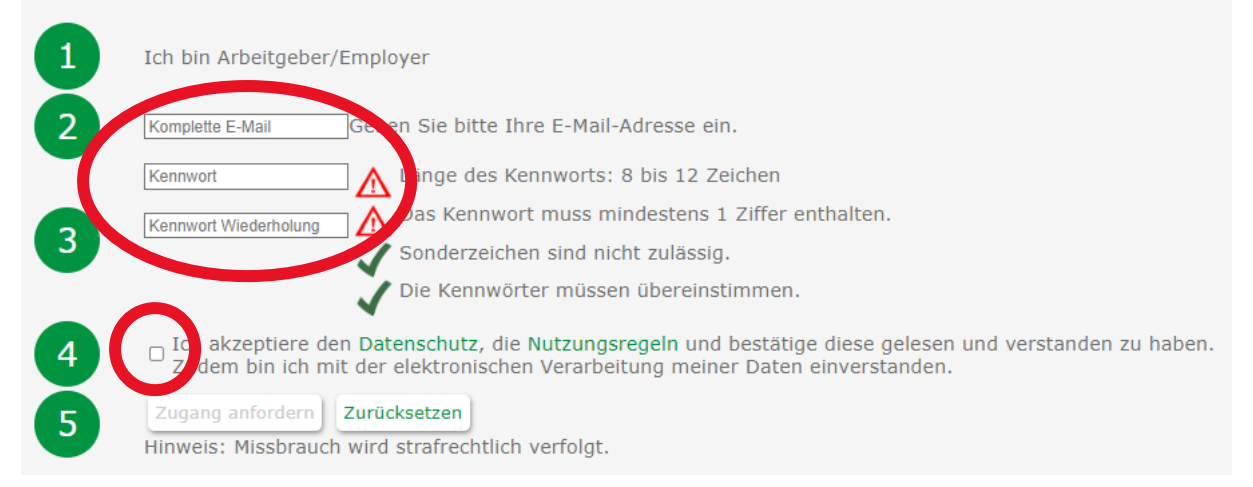

Sie erhalten im Nachgang eine Email mit Ihrem Identifier sowie einen Shortlink zum Login.

Bitte fügen Sie den Shortlink zu Ihren Favoriten hinzu. So müssen Sie künftig nur noch das Kennwort eingeben.

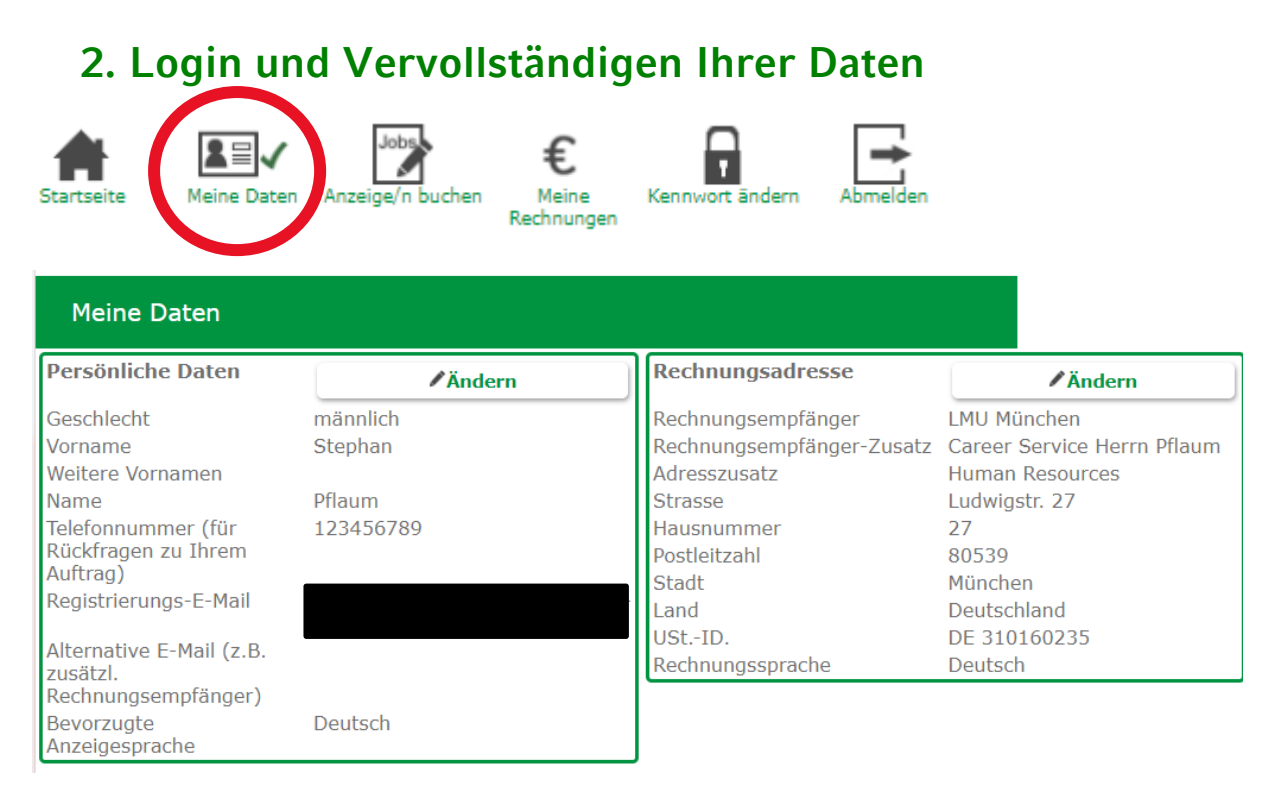

Bitte vervollständigen Sie alle Daten. Achten Sie darauf, dass vor allem die Rechnungsadresse korrekt ist. Sie gilt sofern Sie unter "Anzeige/n buchen" keine abweichende Rechnungsanschrift angeben für alle Anzeigenbuchungen.

Sollten Sie keine Umsatzsteuer-ID haben, schreiben Sie in dieses Feld z.B. "nv" oder "kA".

#### 

Bevor Sie Ihre erste Anzeige buchen wechseln Sie idealerweise zunächst in den Reiter "Angaben zum Unternehmen (Name, Logo, abw. Rechnung)" Hier legen Sie die Arbeitgeber-Daten und Unternehmens-Informationen fest, die Ihre Stellenanzeigen ergänzen und für alle Anzeigen gelten.

| Stellendetails Internehmensdetails (Name, | <u>Kurzprofil L.go, abw.Rechnungsadr.)</u> |
|-------------------------------------------|--------------------------------------------|
| Neue Stellenanzeige                       |                                            |
| Neue Stellenanzeige anlegen               |                                            |

Hier können Sie ggf. eine abweichende Rechnungsanschrift hinterlegen, die für alle Anzeigen gilt. Bitte achten Sie auf Vollständigkeit. Andernfalls oder bleiben diese Felder leer, wird auf die in den Stammdaten "Meine Daten" hinterlegte Rechnungsadresse zurückgegriffen.

| Arbeitgeber (Angabe wirkt                                                                                                    | t sich auf alle Anzeigen aus.)            |                  | Kundenname                                                       |        |  |  |
|----------------------------------------------------------------------------------------------------|-------------------------------------------|------------------|------------------------------------------------------------------|--------|--|--|
| Kontakt für Bewerber:inne                                                                                                    | E-Mail (wird den Nutzern nicht angezeigt) |                  |                                                                  |        |  |  |
| Logo (jpg oder png, ca. 75                                                                                                    | Datei auswählen Keine ausgewählt          | Ŵ                |                                                                  |        |  |  |
| Branche                                                                                                    |                                           |                  | Branche                                                          |        |  |  |
| Zielgruppe / Fachbereiche                                                                                                    |                                           |                  | Zielgruppe / Fachbereiche                                        |        |  |  |
| Kurzbeschreibung Ihres U                                                                                                    | nternehmens (Bitte nur in ett             | wa 300 Zeichen!) | Kurzbeschreibung Ihres Unternehmens<br>nur in etwa 300 Zeichen!) | (Bitte |  |  |
| Ihre Webseite                                                                                                    |                                           |                  | Ihre Webseite                                                    | //     |  |  |
| Link zu Bild / Video                                                                                                    |                                           |                  | Link zu weiterem Inhalt                                          |        |  |  |
| Ggf. abweichende Rechr<br>Rechnungsempfänger<br>Rechnungsempfänger-Zusatz<br>Adresszusatz<br>Strasse<br>Hausnummer<br>Postleitzahl | nungsanschrift                            |                  |                                                                  |        |  |  |
| Stadt<br>Land                                                                                                    | Deutschland 🗸                             |                  |                                                                  |        |  |  |
| Stadt<br>Land<br>UStID.                                                                                                    | Deutschland 🗸                             |                  |                                                                  |        |  |  |

### 4. Weitere Sachbearbeiter:innen hinzufügen

So fügen Sie Ihrem Account weitere Sachbearbeiter:innen zu.

|   | Starts | seite    | Meine Dat   | en Anzeige    | a/n buchy | €<br>Meine<br>Rechnun | e<br>Igen | Kennwort ändern     | Abmelden          |            |                 |   |
|---|--------|----------|-------------|---------------|-----------|-----------------------|-----------|---------------------|-------------------|------------|-----------------|---|
|   |        | Kun      | Idenül      | persic        | ht        |                       |           |                     |                   |            |                 |   |
|   | In al  | llen Sp  | palten suc  | hen           |           |                       |           |                     |                   |            |                 |   |
|   |        | Filter   | [           |               |           |                       |           | Filter              | _                 |            |                 |   |
|   |        | Par      | tner        |               |           |                       | \$        | Beschreib           | I                 |            |                 |   |
| ( |        | ste      |             |               | .de       | e                     |           |                     |                   |            |                 |   |
|   |        | Tes      | tkunde      |               |           |                       |           |                     |                   |            |                 |   |
|   |        |          |             |               |           |                       |           |                     |                   |            |                 |   |
|   | Jobs S | Stellend | letails   🖨 | Unternehr     | nensdetai | il <u>s (Name,</u>    | Kurzp     | profil Logo, abw.Re | <u>chnungsadı</u> | )   Weiter | en User anlegen | > |
|   |        |          | Neue St     | ellenanzeig   | je        |                       |           |                     |                   |            |                 |   |
|   |        |          | Neue Stel   | lenanzeige ar | legen     |                       |           |                     |                   |            |                 |   |
|   | N      | euen     | Partner p   | oer E-Mai     | il hinzuf | fügen                 |           |                     |                   |            |                 |   |
| ( | für Pa | irtner A | Account     |               | einladen  | I.                    |           |                     |                   |            |                 |   |

E-Mail-Adresse eingeben und speichern. Der:die neue User:in erhält Zugangsdaten und ist dem gewählten Account zugeschlüsselt.

#### 5. Unterkonten / Multi-Mandanten-Konto / verschiedene od. abweichende Rechnungsadressen

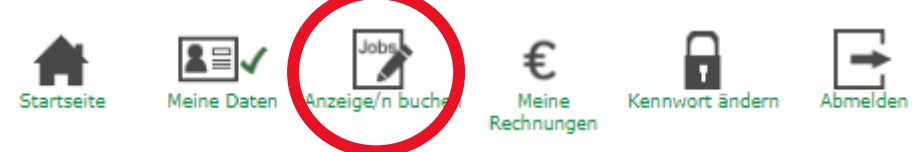

Wenn Sie mir als einen Kunden / Mandanten / Rechnungsempfänger verwalten, können Sie wie folgt Unterkonten anlegen.

Anzeige/n buchen / Wählen Sie eines Ihrer bereits bestehenden Konten aus. Dann folgenden Schritten folgen:

| Unternehme<br>Neuen Kunden/Unt    | n <mark>sdetails (Name, Kurz</mark><br>t <mark>erkonto erstellen P</mark> zurück z |
|-----------------------------------|------------------------------------------------------------------------------------|
| Neuer Kunde                       |                                                                                    |
| Kundenname Testkunde<br>Erstellen |                                                                                    |
| Kundenübersicht                   |                                                                                    |
| In allen Spalten suchen           |                                                                                    |
| Filter                            | Filter                                                                             |
| Fartner                           | Beschreib                                                                          |
| 🗅 ste.                            | de                                                                                 |
| Testkunde                         |                                                                                    |

In der Spalte Partner sehen Sie ggf. Ihre Unterkonten und können diese auswählen.

Für jedes Unterkonto können Sie ein eigenes Profil und auf Wunsch eine eigene Rechnungsadresse hinterlegen. Wird keine abweichende Rechnungsanschrift für ein Unterkonto hinterlegt, wird auf die in den Stammdaten "Meine Daten" hinterlegte Rechnungsadresse zurückgegriffen.

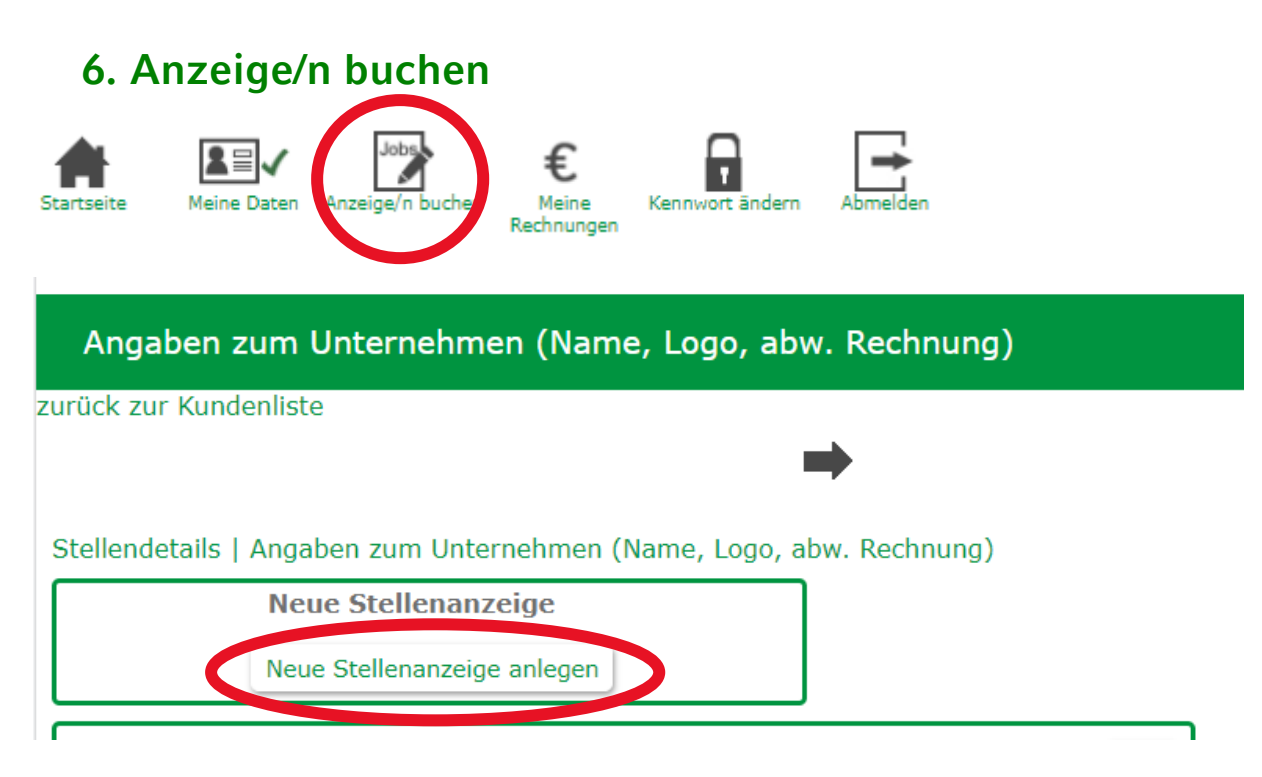

Um eine neue Stellenanzeige aufzugeben, klicken Sie bitte auf Neue Stellenanzeige anlegen Im nächsten Fenster sehen Sie die folgende Ansicht:

Stellendetails | Angaben zum Unternehmen (Name, Logo, abw. Rechnung)

| Ihre bereits vorhandenen Stellenanzeigen   | new 🗸                                     |
|--------------------------------------------|-------------------------------------------|
| Titel der Stelle (m/w/d)                   | new                                       |
| Beschäftigungsart<br>Beschäftigungsort     | ▼ \                                       |
| Deutschland/Weltweit                       | Deutschland 🗸                             |
| Anzeigen-Link                              | Anzeigen-Link                             |
| und/oder PDF                               | Datei auswählen Keine ausgewählt          |
| Anzeigendauer                              | <b>&gt;</b>                               |
| Veröffentlichungsdatum                     | 5 08.2022                                 |
| optional: Ihr Zeichen / PO / Leistungsempf | optional: multisher (DO (Inistungsemation |
|                                            | Kostenpflichtig buchen Speichern          |

"new" zeigt an, dass eine neue zunächst leere Stellenanzeige generiert wurde. Bitte füllen Sie alle Felder aus.

Sie können für eine Stellenanzeige ein PDF und/oder einen Link zur Anzeige hinterlegen.

Erst wenn Sie alle Pflichtfelder ausgefüllt haben, wird "Kostenpflichtig buchen" grün und Sie können die Anzeige zur Prüfung durch unser Team vor Veröffentlichung freigeben. Diese Prüfung und Freigabe erfolgt in der Regel noch am selben/nächsten Werktag.

(Unter "Speichern" können Sie die Bearbeitung zwischenspeichern. Die Anzeige wird damit noch nicht zur Veröffentlichung an uns geleitet.)

| 7. Rec                  | hnung                          | smo              | odul                       |               |          |                         |               |            |            |
|-------------------------|--------------------------------|------------------|----------------------------|---------------|----------|-------------------------|---------------|------------|------------|
| Startseite M            | eine Daten                     | Jot<br>Anzeige/i | n bucher Me<br>Rechn       | ine<br>Jungen | Kennw    | ort ändern              | Abmelden      |            |            |
| Meine Rechnung          | en                             |                  |                            |               |          |                         |               |            |            |
| In allen Spalten suchen |                                | 1                | 1 mm                       | 1 mm          | 1        | Treno                   |               | - Entro    |            |
| Rechnungsnummer         | Dokumente                      | Tilter           | Filter<br>Fistellungsdatum | Filter        | Brutto   | Filter<br>Zahlungsdatum | • Stornodatum | Filter     | Filter     |
|                         |                                |                  | -                          |               |          | -                       |               |            | -          |
| 420004352320            | \$ <u></u>                     | stor jert        | 26.7.2022                  | 90,00€        | 107,10 € |                         | 26.7.2022     | 2022-07-26 | 2022-08-23 |
| □ 420004352339          | \$ <u></u>                     | storn rt         | 26.7.2022                  | 90,00€        | 107,10 € |                         | 26.7.2022     | 2022-07-26 | 2022-08-23 |
| 420004352348            | [ <b>5</b> ≣]                  | storni           | 26.7.2022                  | 10,00 €       | 11,90 €  |                         | 26.7.2022     |            |            |
| 42000435235             | \$ <u>=</u> \$ <u>=</u>        | stornie          | 26.7.2022                  | 10,00€        | 11,90€   |                         | 26.7.2022     |            |            |
| 42000435236             | \$ <u></u>                     | stornie :        | 26.7.2022                  | 10,00€        | 11,90€   |                         | 26.7.2022     |            |            |
| 420004350938            | 5                              | stornie t        | 13.7.2022                  | 180,00€       | 214,20€  |                         | 13.7.2022     | 2022-07-13 | 2022-08-10 |
| 420004271881            | <u>\$</u>                      | nicht<br>bezz lt | 25.10.2021                 | 100,00 €      | 00,00 €  |                         |               | 2021-10-25 | 2021-10-25 |
| 420004271765            | <u>5</u><br><u>5</u>           | nir t<br>b Lahlt | 22.10.2021                 | 100,00€       | 100,00€  |                         |               | 2021-10-22 | 2021-10-22 |
| 420004267636            | ST ST                          | storniert        | 8.9.2021                   | 360,00€       | 2428,40€ |                         | 20.4.2022     | 2021-09-08 | 2022-09-07 |
| 420004266968            | \$ <b>=</b><br>\$ <del>=</del> | bezahlt          | 27.8.2021                  | 120,00€       | 142,80€  | 21.9.2021               |               | 2021-08-27 | 2021-10-22 |
| 420004265807            |                                | bezahlt          | 12.8.2021                  | 360,00€       | 2428,40€ | 15.11.2021              |               | 2021-08-12 | 2022-08-11 |

Im Rechnungsmodul können Sie alle Daten Ihrer Rechnungen / Mahnungen einsehen. Über die Symbole in der Spalte "Dokumente" können Sie Ihre Rechnungen jederzeit erneut herunterladen.

#### 8. Zahlungsavis

Falls Sie ein Zahlungsavis versenden, können Sie dieses direkt an unsere Buchhaltung senden:

magdalena.mueller-trepl@zuv.uni-muenchen.de

## 9. Nachträgliche Änderung der Rechnungsanschrift

Wir senden die Rechnung ausschließlich an die Adressen, die Sie in unserem System hinterlegt haben,

entweder in den Stammdaten unter "Meine Daten"

oder als abweichende Anschrift unter "Anzeigen buchen" / "Angaben zum Unternehmen…"

Sollten Sie hier versehentlich falsche Angaben gemacht haben, ändern Sie diese bitte zunächst an den beschriebenen Stellen und informieren uns dann (<u>careerservice@lmu.de</u>), dass Sie eine neue Rechnung benötigen.

Wir stornieren dann die falsch adressierte Rechnung und senden Ihnen eine neue Rechnung mit neuer Rechnungsnummer zu. Es fallen gemäß AGB Bearbeitungsgebühren an.

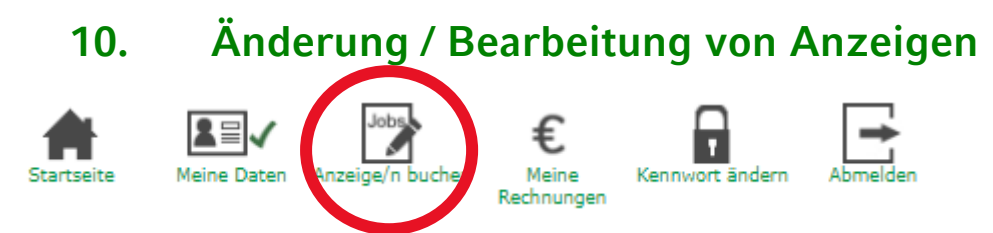

Innerhalb des gebuchten Zeitraums können Sie im Bedarfsfall Ihre Anzeige unter "Anzeige/n buchen" selbst überarbeiten, sofern sich die Bearbeitung nicht auf die Art der Anzeige oder die Dauer der Anzeige bezieht.

Über das Dropdownfeld "Ihre bereits vorhandenen Stellenanzeigen wählen Sie die zu bearbeitende Anzeige aus.

Über das Mülleimer Symbol können Sie Anzeigen ggf. löschen. ACHTUNG: Die Löschung kann nicht rückgängig gemacht werden.

#### Stellendetails | Angaben zum Unternehmen (Name, Logo, abw. Rechnung)

| Ihre bereits vorhandenen Stellenanzeigen   | new                                         |
|--------------------------------------------|---------------------------------------------|
|                                            |                                             |
| Titel der Stelle (m/w/d)                   | new                                         |
| Beschäftigungsart                          |                                             |
| Beschäftigungsort                          |                                             |
| Deutschland/Weltweit                       | Deutschland                                 |
| Anzeigen-Link                              | Anzeigen-Link                               |
| und/oder PDF                               | Datei auswählen Keine ausgewählt            |
| Anzeigendauer                              |                                             |
| Veröffentlichungsdatum                     | 25.08.2022                                  |
| optional: Ihr Zeichen / PO / Leistungsempf | optional: Ihr Zeichen / PO / Leistungsempf. |
|                                            | Kostenpflichtig buchen Speic                |

## 11. Irrtümliche Buchung einer falschen Leistung

Bitte beachten Sie, dass wir nachträgliche Änderungswünsche, die sich preislich auswirken:

- Art der Anzeige
- Dauer der Anzeige

von Fall zu Fall prüfen und ggf. aus Kulanz berücksichtigen. Grundsätzlich berücksichtigen wir Änderungswünsche max. 24h nach Auftragseingang und -bestätigung.

careerservice@lmu.de

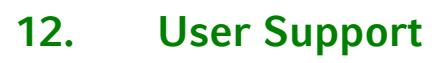

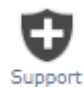

Wenn Sie weiterführende Hilfe benötigen, können Sie uns Ihr Konto für 7 Tage freischalten, so dass wir Ihnen direkt helfen können. Bitte beschreiben Sie Ihren Fehler auch kurz.

| Support                                                                                                    |   |
|----------------------------------------------------------------------------------------------------|---|
| Neue Zugriffserlaubis anlegen                                                                                      | * |
| Hier geben Sie unserem User Support Ihren Account für 7 Tage frei. Bitte beschreiben Sie im Feld kurz Ihr Problem. |   |
|                                                                                                    | ] |
| Anlegen                                                                                                    |   |

#### 13. Accounts – Partnerangebote

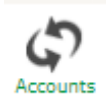

Über den Accounts Button können Sie in unsere Partner-Angebote wechseln, z.B. um eine Premium Partnerschaft anzulegen. Über diesen Button können Sie dann zwischen unseren Angeboten hin- und herwechseln und müssen sich nur einen Login merken.